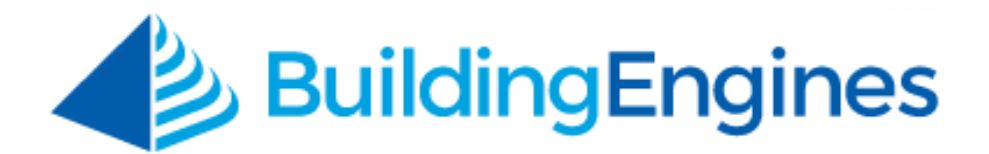

# **Certificate of Insurance User Guide**

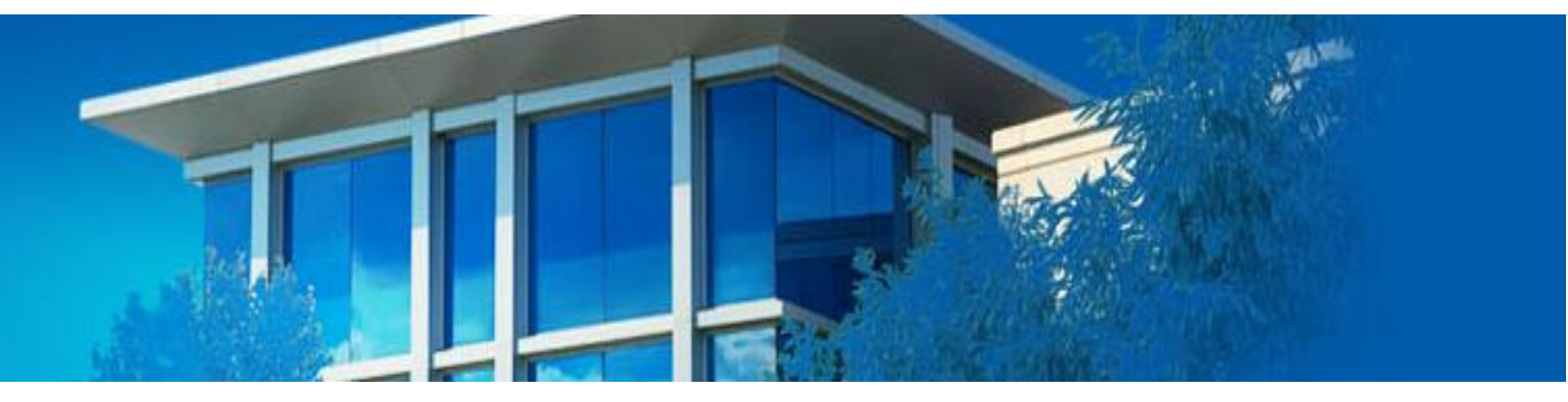

Managing certificates of insurance and configuring automatic notifications

www.buildingengines.com | (866) 301-5300 | support@buildingengines.com

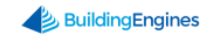

## **Table of Contents**

| Overview                                          |
|---------------------------------------------------|
| Notifications and Messaging3                      |
| Setting up Automatic Notifications                |
| Sending an Expiration Notice                      |
| Compliance                                        |
| Creating a Compliance Group                       |
| Standardizing Compliance Group Components7        |
| Adding Additional Compliance Questions8           |
| Manually Overriding Compliance for a COI9         |
| Defining Coverage Standards at the Tenant Level10 |
| Managing Certificates of Insurance12              |
| Creating a COI                                    |
| Renewing a COI                                    |
| Renewing a Tenant or Vendor Uploaded COI14        |
| Closing a COI                                     |
| Cancelling a COI16                                |
| Associating a Tenant Company to a Vendor COI16    |
| COI Status, Dashboard and Health Monitor17        |
| Understanding COI Status17                        |
| COI Dashboard                                     |
| COI Health Monitor                                |

This document is confidential and intended solely for the use of the individual or property management organization authorized by Building Engines, Inc. Not for public distribution or disclosure.

## Overview

Certificate of Insurance (COI) tracking is a vital risk-management activity. Without an efficient process and visibility into this critical area you may needlessly expose yourself and your insurer to potential liability.

The COI Module reduces liability exposure by ensuring that all vendors and tenants are properly insured and have current certificates of insurance on file. Using Building Engines to manage your COIs eliminates paper-based processes through an easy-to-use system and automated management process.

## **Notifications and Messaging**

The notifications and messaging functionalities allow you to configure automatic, interval-specific, notifications at the building level. While automatic notifications are not required, it is highly recommended that you establish a notification protocol before entering your tenant and vendor COIs. This section describes the process of setting up automatic notifications and sending expiration notices.

#### Setting up Automatic Notifications

Automatic notifications can be configured to notify the tenant, vendor, and/or group of internal contacts at 10, 30, or 60 days prior to the expiration of a COI. This section describes the process of setting up an automatic expiration notification.

To configure an automatic expiration notification:

- 1. Click Go To > Certificate of Insurance > COI Admin.
- 2. Click the **Notifications** tab.

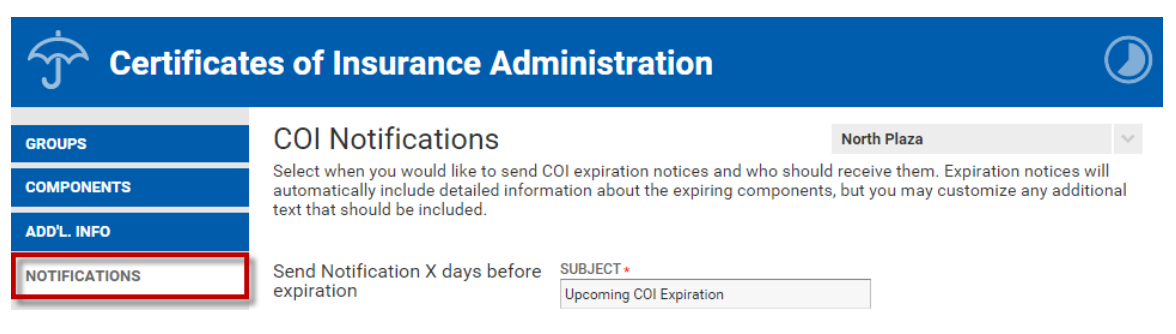

3. Select a property and the days prior to COI expiration that you want the system to notify the recipient.

| Certificat    | es of Insurance Adm                                                            | ninistration                                                                           |                                                                            |
|---------------|--------------------------------------------------------------------------------|----------------------------------------------------------------------------------------|----------------------------------------------------------------------------|
| GROUPS        | COI Notifications                                                              |                                                                                        | North Plaza                                                                |
| COMPONENTS    | Select when you would like to send C<br>automatically include detailed inform  | OI expiration notices and who should<br>nation about the expiring components,          | receive them. Expiration notices will but you may customize any additional |
| ADD'L. INFO   | text that should be included.                                                  |                                                                                        |                                                                            |
| NOTIFICATIONS | Send Notification X days before<br>expiration<br>10 Days<br>30 Days<br>60 Days | SUBJECT *<br>Upcoming COI Expiration<br>Message<br>The following coverages will expire | e on the indicated dates:                                                  |

4. Select the employee GROUP you want to notify.

Note: To manage group members, click Edit Group.

| Send Notification X days before | SUBJECT *               |                              |                       |
|---------------------------------|-------------------------|------------------------------|-----------------------|
| expiration                      | Upcoming COI Expiration |                              |                       |
| 10 Days     NOTIFY GROUP        | Message                 |                              |                       |
| COI Administrators              | The following coverages | will expire on the indicated | dates:                |
| Edit Group and Vendor           | Name<br>Example Name    | End Date<br>01/01/2020       | Amount<br>\$1,000,000 |
| 🔲 and Tenant                    | Expiring Name           | 01/01/2010                   | \$9,000,000           |

- 5. (Optional) If you want the notification to go to the tenant and/or vendor, select that option for each notification increment.
- 6. (Optional) Edit the **SUBJECT** and **ADDITIONAL MESSAGE** fields if you prefer to send a customized message.
- 7. Click **SAVE** to finish the notification configuration.

#### Sending an Expiration Notice

The COI Module allows you to manually send COI expiration notifications directly from the COI record. This section describes the process of sending an expiration notice to a tenant or vendor from the expired COI.

To send an expiration notice:

- 1. Click Go To > Certificate of Insurance > COI Dashboard.
- 2. Use the **SEARCH** button and/or filters to locate the COI.

3. Click the COI NAME to access the expired COI.

*Note: Expired COIs are denoted in the* **STATUS** *column with a red colored umbrella icon.* 

| 🌱 SEARCH DEFAULT VIEW 🗸 Save View Save View Save View |           |          |          |          |         |        |          |           |          |           |         | RT 🗸     |        |
|-------------------------------------------------------|-----------|----------|----------|----------|---------|--------|----------|-----------|----------|-----------|---------|----------|--------|
|                                                       | NAME      | STATUS 🍤 | TYPE 🛛 🕚 | PROPERTY | TENANT  | VENDOR | DATE CRE | CREATED   | LAST UPD | EFFECTIVE | EXPIRES | FACILITY | VENDOR |
|                                                       | Filter    | Filter   | Filter   | Filter   | Filter  | Filter | Filter   | Filter    | Filter   | Filter    | Filter  | Filter   | Filter |
|                                                       | FedEx COI | 宁        | Tenant   | North Pl | FedEx   |        | 04/03/2  | Carl Dahl | 04/03/2  | 04/01/2   | 04/01/2 | n/a      |        |
|                                                       | JJ COI    | Ŷ        | Tenant   | North Pl | Johnson |        | 02/25/2  | Carl Dahl | 02/25/2  | 02/25/2   | 02/25/2 | n/a      |        |

4. Hover over **SHARE** and click **Send Expiration Notice**. A new browser opens up with the messaging functionality.

| North Plaza | North Plaza TYPE:<br>COMPANY: |             |  | enant<br>edEx | RENEWAL H | N/A          |            |    |
|-------------|-------------------------------|-------------|--|---------------|-----------|--------------|------------|----|
| J EDIT      | COMPLIANCE                    | ADD COMMENT |  | X CLOSE       | ⊗ CANCEL  | Ø DELETE     | < SHARE    | ~  |
|             |                               |             |  |               |           |              | Send Messa | ge |
|             |                               |             |  |               |           | Send Expirat | ion        |    |

- 5. (Optional) The **MESSAGE**, **SUBJECT** and **SENDER ALIAS** fields can be edited to your preference.
- 6. Select your message recipients, and click **SEND**.

*Note: Expiration notices contain a hyperlink that allows the recipient to upload a renewed copy of their COI into the system. When the attachment is uploaded, the application begins the framework for a renewed COI.* 

## Compliance

Incorporating a compliance group into your COI workflow allows you to define the compliance standard for your portfolio. Once this standard has been implemented, you can quickly identify the necessary coverage amounts and components for a compliant COI.

If your portfolio of properties extends across multiple regions a single compliance group may not be adequate. To facilitate a different set of requirements you can create multiple compliance groups, each with their own set of coverage amounts and components, and then assign each building to the appropriate compliance group.

This section describes how to create COI compliance groups, define compliance requirements, and manage compliance exceptions.

#### **Creating a Compliance Group**

Buildings can be grouped by state, region, or compliance requirement. New COIs created in a building associated to a compliance group follow the setup that is configured for that group. This section describes the process for creating a compliance group.

To create a compliance group:

1. Click Go To > Certificate of Insurance > COI Admin.

| (1)     | GO T | O ADMIN                   |   |               |          |     |     |   | New Lool |   | Support | Log | Out     | •            |
|---------|------|---------------------------|---|---------------|----------|-----|-----|---|----------|---|---------|-----|---------|--------------|
| 2       |      | Broadcast Messaging       | > |               |          |     |     |   |          |   |         |     |         |              |
|         |      | Files                     | > |               |          |     |     |   |          |   |         |     |         | $\mathbf{Q}$ |
|         |      | Certificates of Insurance |   | Create COI    |          |     |     |   |          |   |         |     |         |              |
| Type to |      | Incidents                 |   | COI Dashboard |          | ×.  | Ψn. | ÷ | Q        | Ť | Ö       |     | ĒĪ      |              |
| Berks   |      | Inspections               |   | COI Admin     | NEW/OPEN | 21  | 668 | 8 | 277      | 8 | 0       | 0   | 0       | 4            |
|         |      | Preventive Maintenance    |   |               | COMPLETE | 7   | 4   | 3 | 5        |   |         |     |         |              |
|         |      | Reporting                 |   |               | ON-HOLD  | (1) | -   |   | -        |   |         |     | Actions | $\sim$       |

- 2. Click the **GROUPS** tab.
- 3. Navigate to the **Select a compliance group field** and select **Create New Group.**

| GO TO ADMIN      |                                                                                    | Search for a building                      | Q                                     | Support   | • | • |
|------------------|------------------------------------------------------------------------------------|--------------------------------------------|---------------------------------------|-----------|---|---|
| Green Certificat | es of Insurance Administration                                                     |                                            |                                       |           |   |   |
| GROUPS           | Compliance Groups                                                                  |                                            | Select a complian                     | ice group |   | ~ |
| COMPONENTS       | Before you can define COI compliance requirements, please create a group of buildi | ngs to which your requirements will apply. | Select a complian<br>Create new group | ce group  |   |   |
| ADD'L. INFO      | Ungrouped Buildings Please select a compliance group                               | Grouped Buildings                          | New England                           |           |   |   |
| NOTIFICATIONS    | . lease select a compliance group                                                  |                                            |                                       |           |   |   |

#### 4. Enter a **GROUP NAME**.

5. Click and highlight the buildings that you want to add to the compliance group and click the > icon.

### Compliance Groups

(i) The Plazas

Before you can define COI compliance requirements, please create a group of buildings to which your requirements will apply.

| Ungrouped Propertys     |                         | Grouped Propertys    |            |
|-------------------------|-------------------------|----------------------|------------|
|                         |                         | GROUP NAME *         |            |
|                         | Move Selected item(s) t | o the right list s   |            |
| -<br>2 Item(s) Selected | Select All 💌            | < 0 Item(s) Selected | Remove All |
| Type to filter          | 100                     | Type to filter       |            |
| Cedar Landings          |                         | No Results Found     |            |
| Washington Avenue       |                         |                      |            |
| North Plaza             |                         |                      |            |
| South Plaza             |                         |                      |            |

6. Click **SAVE**.

#### **Standardizing Compliance Group Components**

After a compliance group is created you must define the minimum coverage amount for each component. Optionally, you can define minimum coverage amounts for your tenants which differ from your vendors. Although COIs that do not meet the minimum coverage amount can be entered, they are marked in the system as noncompliant. This section describes the process of standardizing a compliance group.

To standardize a compliance group:

#### 1. Click Go To > Certificate of Insurance > COI Admin.

| (1)     | GO T | O ADMIN                   |               |          |     |     | ( | New Lool | k 🜔 | Support | Log | J Out   | •            |
|---------|------|---------------------------|---------------|----------|-----|-----|---|----------|-----|---------|-----|---------|--------------|
| 2       |      | Broadcast Messaging       |               |          |     |     |   |          |     |         |     |         |              |
|         |      | Files                     |               |          |     |     |   |          |     |         |     |         | $\mathbf{Q}$ |
|         |      | Certificates of Insurance | Create COI    |          |     |     |   |          |     |         |     |         |              |
| Type to |      | Incidents                 | COI Dashboard |          | 1   | Ψ.  | ÷ | Q        | ý   | Ö       |     | Ē       |              |
| Berks   |      | Inspections               | COI Admin     | NEW/OPEN | 21  | 668 | 8 | 277      | 8   | 0       | 0   | 0       | 4            |
|         |      | Preventive Maintenance    |               | COMPLETE | 7   | 4   | 3 | 5        |     |         |     |         |              |
|         |      | Reporting                 |               | ON-HOLD  | (1) | -   | - | -        |     |         |     | Actions | $\sim$       |

#### 2. Click the **COMPONENTS** tab.

3. Select a **Compliance Group**.

| Certificates of Insurance Administration |            |               |                                            |                                                     |   |  |  |  |  |  |  |  |
|------------------------------------------|------------|---------------|--------------------------------------------|-----------------------------------------------------|---|--|--|--|--|--|--|--|
| GROUPS                                   | Coverage C | Compone       | ents                                       | () The Plazas                                       | ~ |  |  |  |  |  |  |  |
| COMPONENTS                               | type.      | Insurance cov | erage you require, coverage amounts and ad | ditional system validation checks for each coverage | e |  |  |  |  |  |  |  |
| ADD'L. INFO                              |            |               |                                            |                                                     | Ð |  |  |  |  |  |  |  |
| NOTIFICATIONS                            | MOVE TY    | 'PE           | MIN COVERAGE                               | REQUIRE FOR COMPLIANCE                              |   |  |  |  |  |  |  |  |

- 4. Configure the template to represent the order and type of component, minimum coverage amount, and if there must be additional information added. Coverage components can be moved up and down by clicking on the component and doing a drag and drop. To add additional components, click
  - **TYPE**: Enter the coverage component name.
  - **MIN COVERAGE**: Enter the minimum coverage amount for both tenant and vendor COIs.

• **REQUIRE FOR COMPLIANCE**: Select the box which corresponds to the data you want added to each COI.

*Note: The* **Insurer** *option is integrated with the A.M. Best Ratings. Insurers who do not meet the current A.M. Best Rating are flagged as non-compliant.* 

| Co    | verag      | e Componer            | nts                                       | (j) TI                                                        | he Plazas                                       | $\sim$ |
|-------|------------|-----------------------|-------------------------------------------|---------------------------------------------------------------|-------------------------------------------------|--------|
| Defin | e the type | s of insurance covera | age you require, coverage amounts and add | itional system validation checks                              | s for each coverage type.                       | ₿₽     |
|       | MOVE       | TYPE                  | MIN COVERAGE                              | REQUIRE FOR COMPLIANCE                                        | E                                               |        |
|       | ~          | General Liability     | VENDOR<br>2000000<br>TENANT<br>1000000    | <ul> <li>Additional Insured</li> <li>Policy Number</li> </ul> | ✓ Insurer Min Rating none ✓ Min FSC Rating none | *      |
|       | ~<br>~     | Automobile Liab       | VENDOR<br>2000000<br>TENANT<br>1000000    | <ul> <li>Additional Insured</li> <li>Policy Number</li> </ul> | 🗌 Insurer                                       |        |
|       |            |                       | VENDOD                                    |                                                               |                                                 |        |

- 5. (Optional) Click  $\textcircled{\bullet}$  to add or  $\bigotimes$  to delete components.
- 6. Click **SAVE**.

#### Adding Additional Compliance Questions

The Additional Info tab allows you to create an additional layer of compliance verification through the use of a compliance check and/or custom question(s). This section describes the process of implementing a compliance check and an optional custom compliance question.

To create a compliance check and question:

| (1)     | GO 1 | TO ADMIN                     |        |               |          |     |     |   | New Look |   | Support | Log | g Out   | 9        |
|---------|------|------------------------------|--------|---------------|----------|-----|-----|---|----------|---|---------|-----|---------|----------|
|         |      | Broadcast Messaging<br>Files | ><br>> |               |          |     |     |   |          |   |         |     |         | Ö        |
|         |      | Certificates of Insurance    | > -    | Create COI    |          |     |     |   |          |   |         |     |         |          |
| Type to |      | Incidents                    |        | COI Dashboard |          | X   | ÷.  | ÷ | Q        | Ť | Ö       |     | ĒÌ      | <u> </u> |
| Berks   |      | Inspections                  | >      | COI Admin     | NEW/OPEN | 21  | 668 | 8 | 277      | 8 | 0       | 0   | 0       | 4        |
|         |      | Preventive Maintenance       | >      |               | COMPLETE | 7   | 4   | 3 | 5        |   |         |     |         |          |
|         |      | Reporting                    |        | l (C)         | ON-HOLD  | (1) | -   | - | -        |   |         |     | Actions | $\sim$   |

1. Click Go To > Certificate of Insurance > COI Admin.

2. Click the **ADD'L. INFO** tab.

#### 3. Select a **Compliance Group**.

| Cor<br>Define<br>compl | <b>nplia</b><br>e any add<br>liance. | nce Questions<br>litional validation checks, n | () The Plazas ot covered at the component level, to be required for certificate                   |
|------------------------|--------------------------------------|------------------------------------------------|---------------------------------------------------------------------------------------------------|
| 1                      | all a                                | Verify the following for compliance            | This is your default compliance question. Click edit to add checks to the compliance requirements |

- 4. Click the pencil icon <a></a>.
- 5. Enter your compliance question and the corresponding responses. The following is an example.

| Customize Your Question and Responses (Multiple Answer Checkboxes) |                                                                    |  |  |  |  |  |  |  |  |  |  |
|--------------------------------------------------------------------|--------------------------------------------------------------------|--|--|--|--|--|--|--|--|--|--|
| ENTER YOUR QUESTION *<br>Verify the following for compliance       | Responses <ul> <li>Compliant</li> <li>Signature Present</li> </ul> |  |  |  |  |  |  |  |  |  |  |
|                                                                    | Add Another Row                                                    |  |  |  |  |  |  |  |  |  |  |
|                                                                    | SAVE CANCEL                                                        |  |  |  |  |  |  |  |  |  |  |

- 6. Click **SAVE**.
- 7. (Optional) To create a custom compliance question, enter your question in the **Customize Your Question and Responses** field.
- 8. Specify the **MAXIMUM CHARACTERS**.
- 9. (Optional) If required for compliance, click **Require for Compliance**.
- 10.Click SAVE.

#### Manually Overriding Compliance for a COI

In some instances it may be necessary for you to override the compliance standard and mark a non-compliant COI as compliant. This section describes the process of marking a non-compliant COI as compliant. To mark a non-compliant COI as compliant:

1. Click Go To > Certificate of Insurance > COI Dashboard.

| (1)     | GO 1 | TO ADMIN                  |               |          |     |     |   | New Look |   | Support | Log | y Out   |              |
|---------|------|---------------------------|---------------|----------|-----|-----|---|----------|---|---------|-----|---------|--------------|
| 2       |      | Broadcast Messaging       |               |          |     |     |   |          |   |         |     |         | يعو          |
|         |      | Files                     |               |          |     |     |   |          |   |         |     |         | $\mathbf{Q}$ |
|         |      | Certificates of Insurance | Create COI    |          |     |     |   |          |   |         |     |         |              |
| Type to |      | Incidents                 | COI Dashboard |          | 1   | r.  | ÷ | Q        | Ť | Ö       |     | ĒÌ      |              |
| Berks   |      | Inspections               | COI Admin     | NEW/OPEN | 21  | 668 | 8 | 277      | 8 | 0       | 0   | 0       | 4            |
|         |      | Preventive Maintenance    |               | COMPLETE | 7   | 4   | 3 | 5        |   |         |     |         |              |
|         |      | Reporting                 |               | ON-HOLD  | (1) | -   | - | -        |   |         |     | Actions | $\sim$       |

- 2. Use the **SEARCH** button and/or filters to locate the COI.
- 3. Using the **NAME** column, click the hyperlinked COI name.
- 4. Click EDIT COMPLIANCE.

| JJ COI<br>Non Compliant |                   |                                | $\bigcirc \oplus \langle {}^{12}_{\scriptscriptstyle 13} \rangle$ |
|-------------------------|-------------------|--------------------------------|-------------------------------------------------------------------|
| PROPERTY:               | TYPE:<br>COMPANY: | Tenant RENEWAL H               | STORY: N/A                                                        |
| dit Details             | EDIT COMPLIANCE   | omment 📿 renew 🗙 close ⊗ canci | EL 🛛 DELETE < SHARE 🗸                                             |

5. Click Mark as Compliant, provide an optional remark, and click SAVE.

#### **Defining Coverage Standards at the Tenant Level**

Compliance standards can be defined at the group and/or tenant level. If there is a compliance standard defined at the group level, creating an additional tenant level standard allows you to manage each tenant individually. Note that a group level compliance standard is not required when defining compliance standards at the tenant level. This section describes the process of defining coverage standards at the tenant level.

To define a tenant level coverage standard:

- 1. Click **Admin > Tenants > Companies**.
- 2. Use the **SEARCH** button and/or filters to locate the tenant company.
- 3. Using the **NAME** column, click the tenant company.

4. Hover over the COI tab and click Configure COI Coverages.

| GO TO ADMIN                   |                                  |                             |  |  |  |
|-------------------------------|----------------------------------|-----------------------------|--|--|--|
| BE Buildir<br>Berkshire Cross | ng Services                      |                             |  |  |  |
| COMPANY                       | Company                          |                             |  |  |  |
|                               | COMPANY NAME *                   | Invoice Contact and Address |  |  |  |
| SUITES                        | BE Building Services             | invoice contact and Address |  |  |  |
| LEASES                        | BUILDING +<br>Berkshire Crossing | FIRST NAME                  |  |  |  |
| AFFILIATES                    | FLOOR                            | LAST NAME                   |  |  |  |
|                               | 4<br>View COIs                   |                             |  |  |  |
| соц 🖓                         | Create COI                       | EMAIL                       |  |  |  |
| FILES                         | Configure COI Coverages NOTES    | PHONE                       |  |  |  |

- 5. Configure the template to represent the order and type of component, minimum coverage amount, and if there needs to be additional information added. Coverage components can be moved up and down by clicking on the component and doing a drag and drop. To add additional components, click
  - **TYPE**: Enter the coverage component name.
  - **MIN COVERAGE**: Enter the minimum coverage amount for both tenant and vendor COIs.
  - **REQUIRE FOR COMPLIANCE**: Select the box which corresponds to the data you want added to each COI.

*Note: The* **Insurer** *option is integrated with the A.M. Best Ratings. Insurers who do not meet the current A.M. Best Rating are flagged as non-compliant.* 

- 6. (Optional) Click  $\textcircled{\bullet}$  to add or  $\bigotimes$  to delete components.
- (Optional) To add additional compliance questions, click ADD'L INFO. For more information on adding compliance questions, refer to the Adding Additional Compliance Questions section.
- 8. Click **SAVE**.

## Managing Certificates of Insurance

This section describes the functionality commonly associated with the day-to-day management of your certificates of insurance (COIs).

#### Creating a COI

Creating a COI record in the system allows you to manage a COI's compliance and effective dates. This section describes the process of creating a new COI.

To create a new COI:

1. Click Go To > Certificate of Insurance > Create COI.

| <i>(1</i> ) | GO T | O ADMIN                   |                 |          |     |     |   | New Loo |   | Support | Log | Out     | •          |
|-------------|------|---------------------------|-----------------|----------|-----|-----|---|---------|---|---------|-----|---------|------------|
| 2           |      | Broadcast Messaging       | >               |          |     |     |   |         |   |         |     |         | يعو        |
|             |      | Files                     | >               | _        |     |     |   |         |   |         |     |         | <b>Q</b> F |
|             |      | Certificates of Insurance | > Create COI    |          |     |     |   |         |   |         |     |         |            |
| Type to     |      | Incidents                 | > COI Dashboard |          | ×.  | Ψ.  | ÷ | Q       | Ť | Ö       |     | Ē       | Ë          |
| Berks       |      | Inspections               | COI Admin       | NEW/OPEN | 21  | 668 | 8 | 277     | 8 | 0       | 0   | 0       | 4          |
|             |      | Preventive Maintenance    |                 | COMPLETE | 7   | 4   | 3 | 5       |   |         |     |         |            |
|             |      | Reporting                 |                 | ON-HOLD  | (1) | -   | - | -       |   |         |     | Actions | $\sim$     |

2. Enter the COI NAME, TYPE, and BUILDING.

*Note: Prior to entering COIs, Building Engines highly recommends that you select a naming convention. This minimizes confusion and adds conformity to your COI records.* 

After you select a **TYPE** and **BUILDING**, the **Coverage Components** grid appears. The configuration is displayed in the group or tenant level configuration (if either was previously configured).

3. Use the provided fields to enter the COI information from the Accord form to the COI record.

| Ĩ | Coverage Components                                                |                                                              |                          |                             |  |  |  |  |  |  |  |
|---|--------------------------------------------------------------------|--------------------------------------------------------------|--------------------------|-----------------------------|--|--|--|--|--|--|--|
|   | TYPE / INSURER                                                     | EFFECTIVE DATE                                               | AMOUNT                   | ADDITIONAL INFORMATION      |  |  |  |  |  |  |  |
|   | General Liability<br>INSURER:<br>Begin Typing<br>A.M. BEST:<br>N/A | EFFECTIVE DATE: *<br>04/07/2015                              | Min:\$1,000,000.00<br>\$ | ADD'L. INS.:                |  |  |  |  |  |  |  |
|   | Automobile Liability INSURER: Begin Typing A.M. BEST: N/A          | EFFECTIVE DATE: *<br>04/07/2015<br>END DATE: *<br>04/06/2016 | Min:\$1,000,000.00<br>\$ | POLICY NUM:<br>ADD'L. INS.: |  |  |  |  |  |  |  |

- 4. (Optional) To upload a scanned copy of the COI form:
  - a. Click UPLOAD FILES
  - b. Click ADD FILES and select the file from your computer, file directory, or thumb drive.

Note: You may add multiple files to a COI record.

- 5. (Optional) If you must add additional component fields to the COI record, click the 
   located above the **ADDITIONAL INFORMATION** column.
- 6. Click **SAVE** to finish or **SAVE AND SHARE** to save the COI record and email the file.

#### **Renewing a COI**

When a COI is renewed a new COI record is created and the expired COI record is closed out. This section describes the process of renewing a COI.

To renew a COI:

- 1. Click Go To > Certificate of Insurance > COI Dashboard.
- 2. Use the **SEARCH** button and/or filters to locate the expired COI.
- 3. Using the **NAME** column, click the COI hyperlink.

4. Click **RENEW**.

|   |              | EDIT COMPLIANCE     ADD COMMENT | C RENEW X CLOSE 🛞 CANCEL | 🕃 DELETE < SHARE 🗸 |
|---|--------------|---------------------------------|--------------------------|--------------------|
|   | Edit Details |                                 |                          | ~                  |
| Ê | Coverages 4  |                                 |                          | ×⊕ ^               |

- 5. Data from the expired COI record is prepopulated into the new COI fields. If any of the data is incorrect, edit as necessary.
- 6. (Optional) To upload a scanned copy of the COI form:
  - a. Click UPLOAD FILES .
  - b. Click ADD FILES and select the file from your computer, file directory, or thumb drive.

Note: You may add multiple files to a COI record.

- 7. (Optional) Click the **INTERNAL NOTES** field and enter your notes to add an internal-facing COI note,.
- 8. Click **SAVE** to finish or **SAVE AND SHARE** to save the COI record and email the file.

#### **Renewing a Tenant or Vendor Uploaded COI**

Expiration notifications sent to tenants and vendors contain a hyperlink that allows the recipient to upload a renewed COI into the system. When the COI file is uploaded, it triggers the application to begin the framework for a renewed COI.

The following steps describe the typical series of events that occur after a tenant or vendor is sent an expiration notice.

1. The tenant or vendor clicks UPLOAD DOCUMENT on the expiration notice.

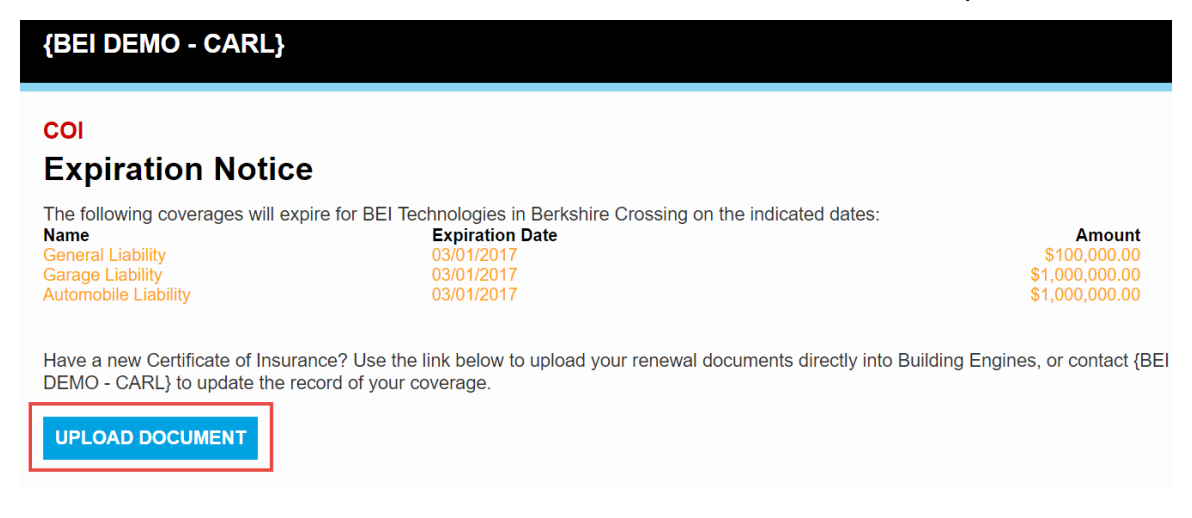

- 2. The tenant or vendor clicks ADD FILES and selects a COI file to upload.
- 3. The tenant or vendor clicks <sup>UPLOAD</sup> to finish their portion of the renewal process.

The following steps are performed from the property management portal:

- 4. After the COI has been uploaded, click **Go To > Certificate of Insurance > COI Dashboard**.
- 5. Click the paperclip icon located in the **EXPIRES** column. The paperclip icon lets you know that the tenant or vendor has successfully uploaded their COI.

| Building Engines | Ŷ | Tenant     | Berkshire Crossing | BE Building Servic | 02/12/2014 | 02/12/2014 | 12/01/2014   | 4 |
|------------------|---|------------|--------------------|--------------------|------------|------------|--------------|---|
| COI              | Ŷ | Tenant     | Berkshire Crossing | BEI Technologies   | 02/18/2017 | 02/01/2016 | 03/01/2017 ⊘ | 3 |
| Lexington        | Ŷ | Management | Berkshire Crossing |                    | 07/08/2014 | 07/08/2014 | 07/08/2015   | 1 |

- 6. (Optional) Enter **Internal Notes**.
- 7. Update the coverage **AMOUNTS** and **EFFECTIVE DATES**.
- 8. Click **SAVE** to finish the process, or **SAVE AND SHARE** to save and share the COI with a colleague.

#### **Closing a COI**

While renewing a COI archives the expired record and creates a new record, closing a COI only archives the expired record. This section describes the process of closing a tenant or vendor COI record.

To close a COI:

- 1. Click Go To > Certificate of Insurance > COI Dashboard.
- 2. Use the **SEARCH** and/or column filters to locate the COI.
- 3. Using the **NAME** column, click the COI hyperlink.
- 4. Click **CLOSE**.

|                               | J EDIT COMPLIANCE | ADD COMMENT |     | × CLOSE | ⊗ CANCEL | OELETE | < SHARE | ~   |
|-------------------------------|-------------------|-------------|-----|---------|----------|--------|---------|-----|
| Edit Details                  |                   |             |     |         |          |        |         | ~   |
| Coverages 4                   |                   |             |     |         |          |        | ×ŧ      | ) ^ |
| 5. (Optional) Enter any relev | ant closin        | g remarl    | ks. |         |          |        |         |     |

6. Click **CLOSE**.

#### Cancelling a COI

If a tenant or vendor enters into a new contract with their insurance company, starting a new COI policy, you can cancel their current COI record. This section describes the process of cancelling an active COI.

To cancel an active COI:

- 1. Click Go To > Certificate of Insurance > COI Dashboard.
- 2. Use the **SEARCH** and/or column filters to locate the COI.
- 3. Using the **NAME** column, click the COI hyperlink.
- 4. Click **CANCEL**.

|               | J EDIT COMPLIANCE | ADD COMMENT | C RENEW X CLOSE | 🛞 CANCEL 🕄 DELETE | < share v    |
|---------------|-------------------|-------------|-----------------|-------------------|--------------|
| Sedit Details |                   |             |                 |                   | ~            |
| Coverages 4   |                   |             |                 |                   | × <b>⊕</b> ^ |

5. Enter the **CANCELLATION DATE**, optional **CLOSING REMARKS**, and click **SAVE** 

#### Associating a Tenant Company to a Vendor COI

In some regions, it is standard practice to manage vendor COI renewals through the tenant companies that utilize their services. If your management company prefers this workflow, a tenant company can be associated to a vendor COI. This section describes the process of associating a vendor COI to a tenant company.

To associate a vendor COI to a tenant company:

- 1. Click Go To > Certificate of Insurance > COI Dashboard.
- 2. Use the **SEARCH** and/or column filters to locate the COI.
- 3. Using the **NAME** column, click the COI hyperlink.

4. Click Edit Details, and navigate to the ASSCOCIATED TENANT field.

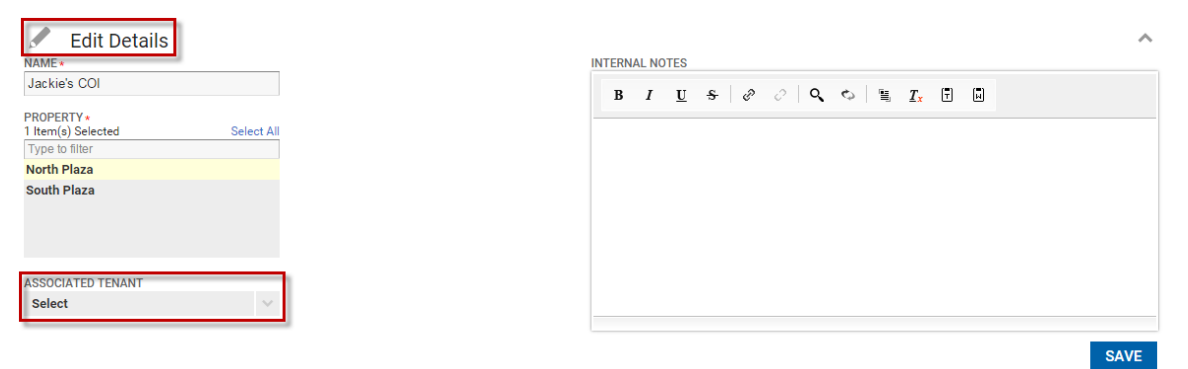

5. Select a tenant, and click **SAVE**.

## **COI Status, Dashboard and Health Monitor**

This section provides clarification on COI status, helps you leverage the COI Dashboard, and explains how to minimize liability using the Health Monitor.

#### **Understanding COI Status**

The small icons displaying COI status can be found on numerous pages throughout the application. Below is an example from the **Tenant Companies** page.

*Note: Tenant and vendor companies that are self-insured are displayed as compliant.* 

| v        | Companies                       |             |        |         |         |                   |                |           |           |  |  |  |  |
|----------|---------------------------------|-------------|--------|---------|---------|-------------------|----------------|-----------|-----------|--|--|--|--|
|          | Search Results Filtering        |             |        |         |         |                   |                |           |           |  |  |  |  |
| <b>?</b> | SEARCH DEFAULT VIEW V Save View |             |        |         |         |                   |                |           |           |  |  |  |  |
|          | COMPANY 🔨                       | PROPERTY    | COI 💿  | AREA    | LEASE 🕚 | CONTACT           | PHONE          | EMAIL     | SUB LEASE |  |  |  |  |
|          | Filter                          | Filter      | Filter | Filter  | Filter  | Filter            | Filter         | Filter    | Filter    |  |  |  |  |
|          | Apple Com                       | North Plaza | Ŷ      | 500,550 | C       | Tracey Beck       | (555) 555-5555 | na@na.com |           |  |  |  |  |
|          | Berkshire                       | North Plaza | Ŷ      | 401     | C       | Daniel Hamilton   | (555) 555-5555 | na@na.com |           |  |  |  |  |
|          | Dell                            | North Plaza | Ŷ      | 400     | C       | Eileen Howard     | (555) 555-5555 | na@na.com |           |  |  |  |  |
|          | FedEx                           | North Plaza | Ŷ      | 201     | C       | Delores Singleton | (555) 555-5555 | na@na.com |           |  |  |  |  |
|          | General El                      | North Plaza | Ś      | 100     | C       | Evelyn Robinson   | (555) 555-5555 | na@na.com |           |  |  |  |  |
|          | Johnson &                       | North Plaza | Ŷ      | 300     | C       | Maria Vega        | (555) 555-5555 | na@na.com |           |  |  |  |  |

Since tenant and vendor companies may have more than one COI associated to a building, the worst status of all the COIs is what is displayed. The reason for

displaying the worst status is to alert you to potential liability within that tenant or vendor's group of COIs.

The worst status principle is also applied to the components section of the COI. For example, if a COI has multiple compliant and active components, but has one coverage component that is either expired or non-compliant, the COI is displayed as **non-compliant** or **expired**. Displaying the worst status is used to alert you to a potential liability within a COI.

The following image displays a set of COI coverage components. While most components are active and compliant, the COI is marked as non-compliant due to a single component being out of compliance.

| Tenant COI<br>Non Compliant Q $\oplus < 9_{13}$ |                         |                    |                   |                   |                                |                                             |              |                 |   |  |  |  |
|-------------------------------------------------|-------------------------|--------------------|-------------------|-------------------|--------------------------------|---------------------------------------------|--------------|-----------------|---|--|--|--|
| BUILDING                                        |                         | Berkshire Crossing | TYPE<br>COMPANY   | Tenant<br>InCom C | orporation RENEWA              | AL HISTORY Created by renewal On 01/21/2016 |              |                 |   |  |  |  |
|                                                 |                         |                    | 🖍 EDIT COMPL      | IANCE 🚺 ADD C     | Comment 🔿 Renew 🗙              | CLOSE 🛞 CA                                  | NCEL 🕃 DELET | e < share       | ~ |  |  |  |
|                                                 | Edit Details            | 5                  |                   |                   |                                |                                             |              |                 | ~ |  |  |  |
| Ĩ                                               | Coverages               | 4                  |                   |                   |                                |                                             |              | ×Đ              | ^ |  |  |  |
|                                                 | ТҮРЕ                    | INSURER            | EFFECTIVE<br>DATE | END DATE          | AMOUNT                         | POLICY NUM                                  | ADD'L. INS.  | SUBR.<br>WAIVED |   |  |  |  |
|                                                 | Automobile<br>Liability |                    | 08/14/2015        | 08/14/2016        | \$100,000<br>Min \$1,000,000   |                                             |              |                 | • |  |  |  |
|                                                 | Excess<br>Liability     |                    | 01/15/2016        | 01/15/2017        | \$1,000,000<br>Min \$1,000,000 |                                             |              |                 |   |  |  |  |
|                                                 | Garage<br>Liability     |                    | 01/15/2016        | 01/15/2017        | \$1,000,000<br>Min \$1,000,000 |                                             |              |                 |   |  |  |  |
|                                                 | General                 |                    | 01/15/2016        | 01/15/2017        | \$1,000,000                    |                                             |              |                 | • |  |  |  |

*Note: Coverage amounts that fail to meet the minimum threshold are displayed red.* 

#### **COI Dashboard**

The COI Dashboard provides straightforward visibility into building level compliance. The following table defines the status of each color.

| Color  | Meaning                                                    |
|--------|------------------------------------------------------------|
| Green  | Represents tenants or vendors <i>With coverage</i>         |
| Red    | Represents tenants or vendors <i>Without</i> coverage      |
| Yellow | Represents tenant or vendors that are <b>Non-Compliant</b> |
| Grey   | Represents tenant or vendors <i>Missing Coverage</i>       |

#### To locate the COI Dashboard:

- 1. Click Go To > Certificate of Insurance > COI Dashboard.
- 2. Select a **BUILDING** and click **SEARCH**.

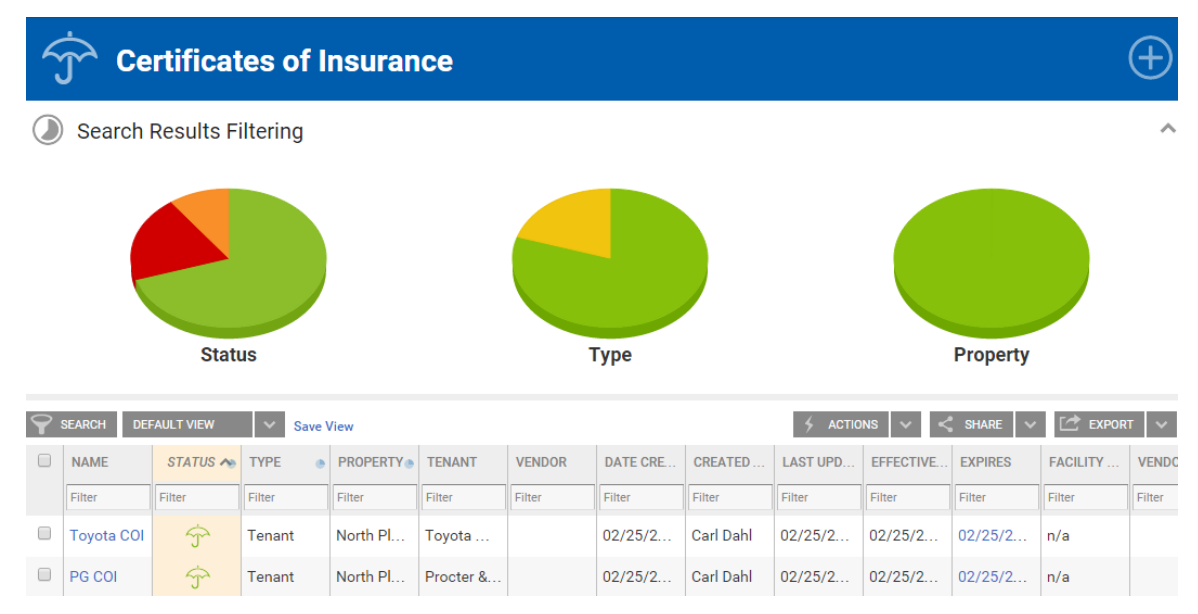

**To toggle the graphs on and off**: Navigate to the column name of the graph you want to turn on or off, and click the graph icon shown below.

| NAME | STATUS 🍗 | ТҮРЕ | PROPERT | TENANT | VENDOR | DATE CRE | CREATED | LAST UPD | EFFECTIVE | EXPIRES | FACILITY | VENDO |
|------|----------|------|---------|--------|--------|----------|---------|----------|-----------|---------|----------|-------|
|      |          |      |         | 100 A  |        |          |         |          |           |         |          |       |

Alternatively, you can collapse the all of the graphs by clicking the ^ arrow located in the top right corner of the graphs section.

#### To display graph data in the grid: Click the corresponding part of the graph.

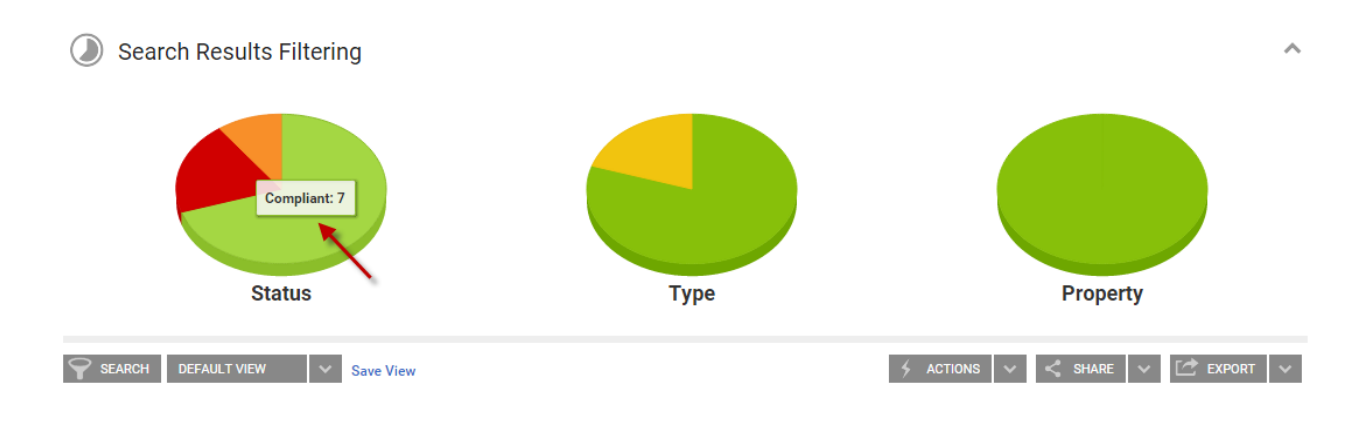

#### **COI Health Monitor**

The COI Health Monitor, located on the homepage, represents your potential liability for each building. The following table defines the status of each color.

| Color | Status                                                                     |
|-------|----------------------------------------------------------------------------|
| Green | Tenant or vendor with a <b>Compliant COIs</b>                              |
| Red   | Tenant or vendor that has a <b>Non-Compliant</b> , <b>Expired</b> , or COI |
|       | that is <b>Missing a Coverage Component</b>                                |

Hovering over a specific COI Health Monitor displays the current COI health for that particular building. A value denoted in the **Non-Compliant**, **Expired**, or **Missing Coverage** area requires further investigation.

Note: The total number of **Compliant**, **Non-Compliant**, **Expired**, and **Missing Coverage** COIs is a one-to-one ratio of the tenants and vendors associated to a building. In some cases, there may be more than one COI associated to a tenant or vendor company. When that occurs, the monitor only displays the worst status of all the COIs. This value <u>does not</u> represent the total number of COIs linked to a building.

The following image demonstrates a building that has three tenant and two vendor companies associated to it (five total entities). While there may be more than five COIs associated to the building, the Health Monitor only displays a single value for each entity, which is the worst status of each group of COIs for each tenant and vendor company.

| GO TO ADMIN                            | Search for a building |     |     |   |     | Q  | Su | pport | •     | +      |
|----------------------------------------|-----------------------|-----|-----|---|-----|----|----|-------|-------|--------|
| Optimizing Property Performance        |                       |     |     |   |     |    |    |       |       | ¢      |
| Type to filter SORT BY A-Z V           |                       | ×   | ΨN. | ÷ | Q   | Ŷ  | Ö  |       | Ē     |        |
| 35 Main Street                         | NEW/OPEN              | 1   | 56  | 5 | 1   | 4  | 0  | 0     | -     | -      |
| Compliant: 4                           | COMPLETE              | 8   | 0   | 2 | 0   |    |    |       |       |        |
| Expired: 0                             | ON-HOLD               | (1) | -   | - | -   |    |    | Ac    | tions | $\sim$ |
| Berkshire Crossing Missing Coverage: 1 | NEW/OPEN              | 30  | 694 | 8 | 294 | 10 | 1  | 0     | 0     | 0      |
|                                        | COMPLETE              | 7   | 4   | 3 | 5   |    |    |       |       |        |
|                                        | ON-HOLD               | (1) | -   | - | -   |    |    | Ac    | tions | $\sim$ |